## Настроить подключение на компьютере (на примере Windows 10)

1. Нажмите правой кнопкой мыши знак сети, на панели задач. Далее откройте раздел Параметры сети и Интернет.

| Параметры сети и Интернет                                                         |                 |                  |  |  |  |
|-----------------------------------------------------------------------------------|-----------------|------------------|--|--|--|
| Изменение параметров, таких как установление для подключения значения "лимитное". |                 |                  |  |  |  |
| lla.                                                                              | г∱-<br>Режим "в | (ц)<br>Мобильный |  |  |  |
| Wi-Fi                                                                             | самолете"       | хот-спот         |  |  |  |

2. Выберите «Центр управления сетями и общим доступом».

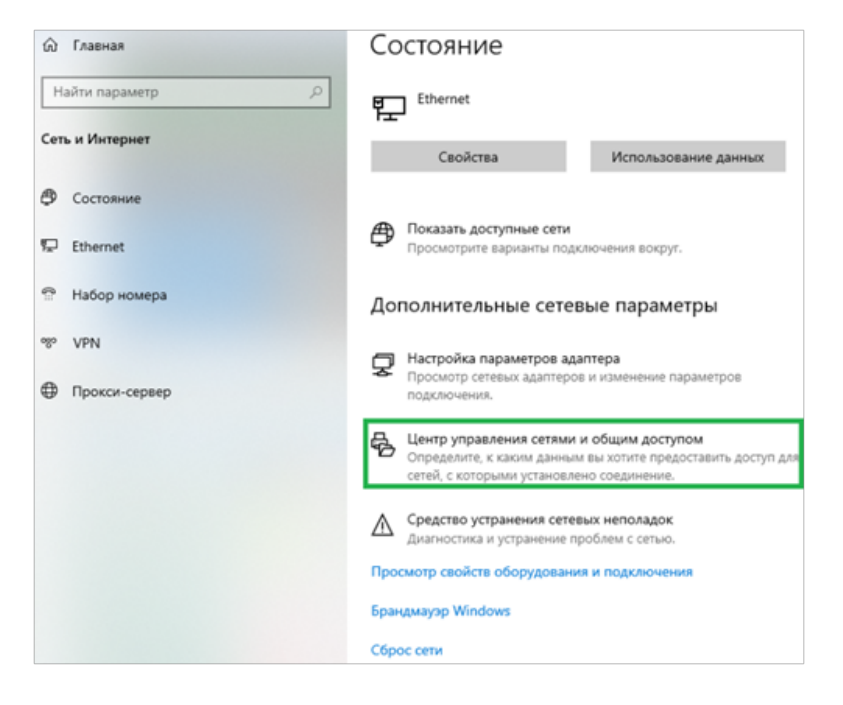

 В открывшемся окне на панели слева нажмите «Изменения параметров адаптера». Щелкните правой кнопкой мыши по разделу Подключение по локальной сети/ Ethernet и выберите Свойства.

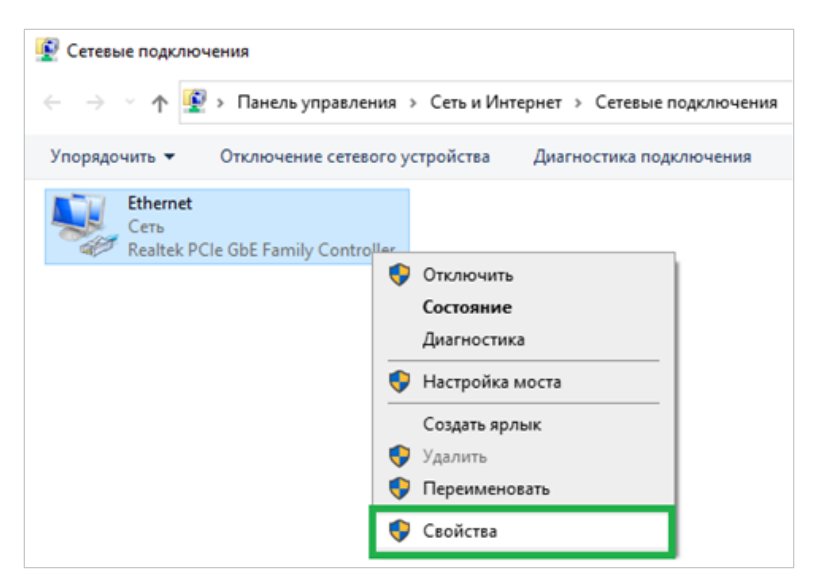

4. Отметьте галочкой IP версии 4 (TCP / IPv4).

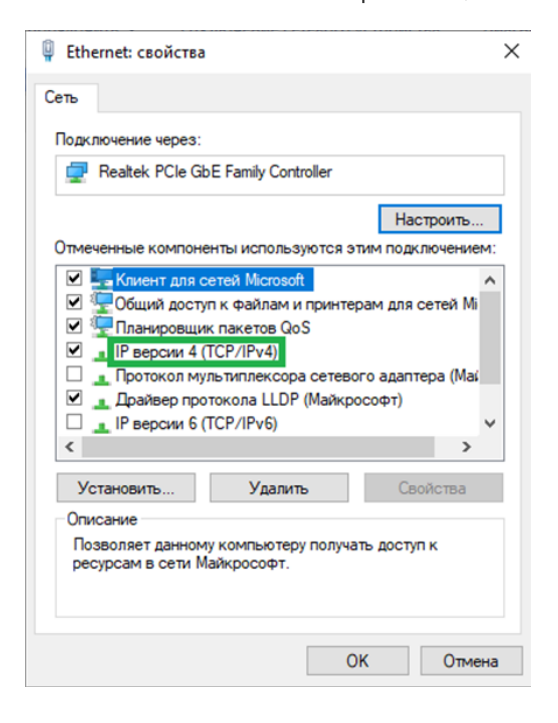

5. Затем нажмите Свойства и Использовать следующий ІР-адрес.

| Свойства: IP версии 4 (TCP/IPv4)                                                                                                    |              |     |  |  |  |
|----------------------------------------------------------------------------------------------------|--------------|-----|--|--|--|
| Общие                                                                                                    |              |     |  |  |  |
| Параметры IP можно назначать автоматически, если сеть<br>поддерживает эту возможность. В противном случае узнайте<br>параметры IP у сетевого администратора. |              |     |  |  |  |
| О Получить IP-адрес автоматически                                                                                                    |              |     |  |  |  |
| Использовать следующий IP-адрес:                                                                                                    |              |     |  |  |  |
| IP-agpec:                                                                                                    |              |     |  |  |  |
| Маска подсети:                                                                                                    |              |     |  |  |  |
| Основной шлюз:                                                                                                    |              |     |  |  |  |
| Получить адрес DNS-сервера а                                                                                                    | втоматически |     |  |  |  |
| Использовать следующие адреса DNS-серверов:                                                                                                    |              |     |  |  |  |
| Предпочитаемый DNS-сервер:                                                                                                    |              |     |  |  |  |
| Альтернативный DNS-сервер:                                                                                                    |              |     |  |  |  |
| Подтвердить параметры при выходе Дополнительно                                                                                                    |              |     |  |  |  |
|                                                                                                    | ОК Отм       | ена |  |  |  |

- Укажите необходимые данные (они прописаны в договоре на оказание услуг, так же получить их можно в отделе по работе с юридическими лицами, либо у службы технической поддержки), соответствующие настройкам вашей сети:
- ІР-адрес
- Маска подсети
- Шлюз по умолчанию
- Первичный и вторичный DNS-серверы

Затем нажмите «ОК» и еще раз «ОК».

Поздравляем! Вы успешно настроили статический ІР-адрес на Вашем компьютере.